# iPhone

#### **USERS ONLY**

## <u>STEP # 1:</u> Locate your "Safari" app & open

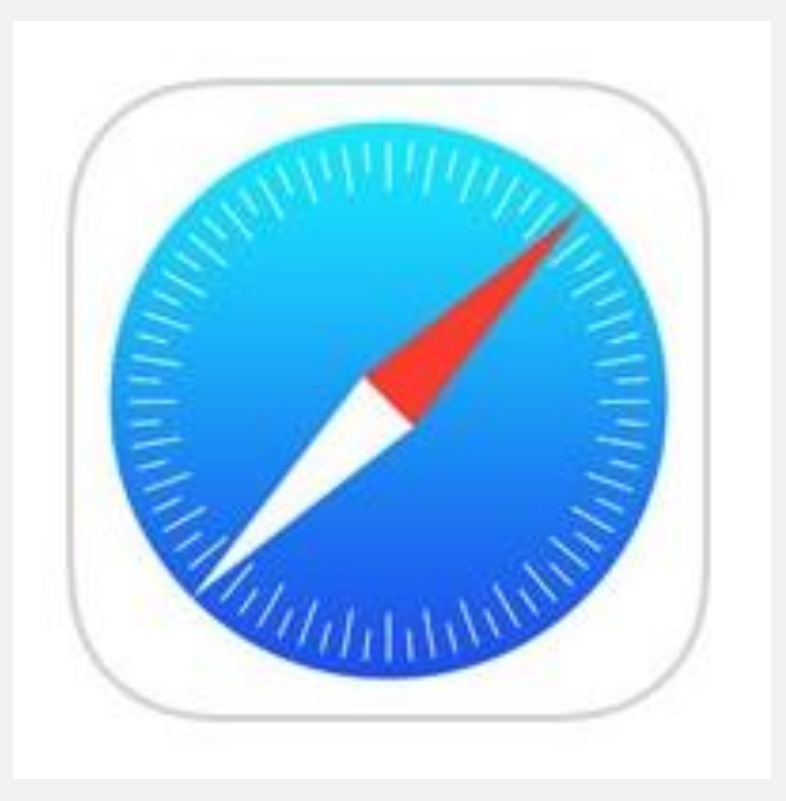

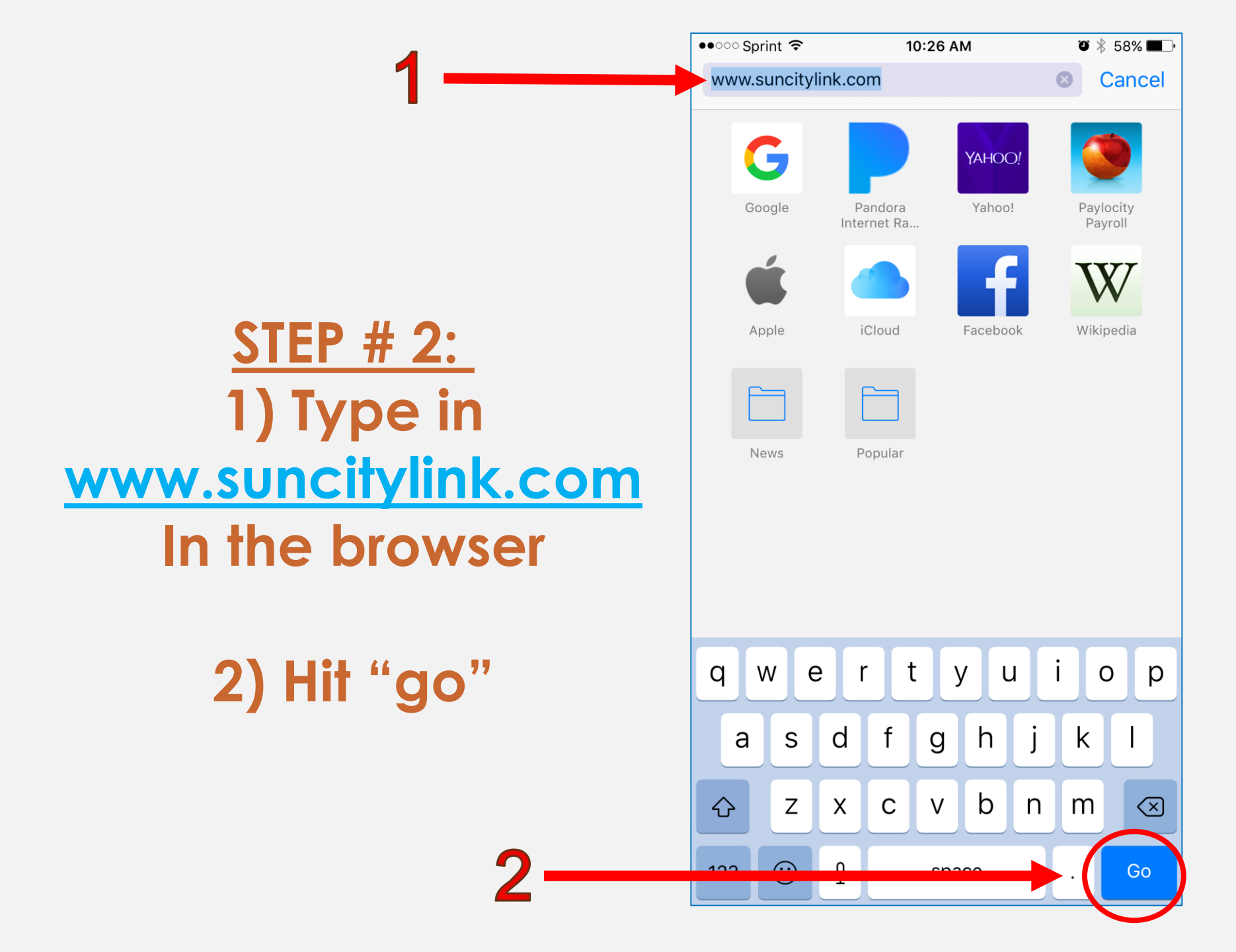

**STEP # 3**: On to bottom of your screen, look for a square with an arrow pointing up.

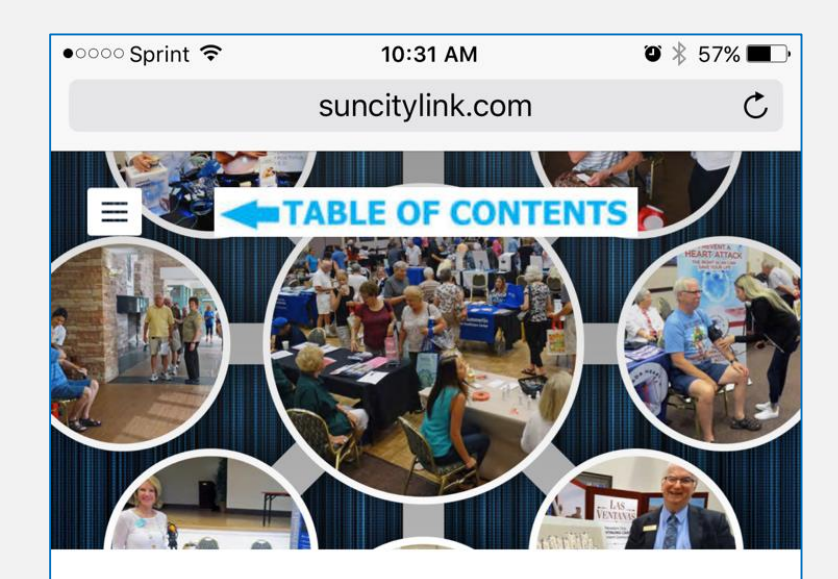

**HOME** This is Where It Starts

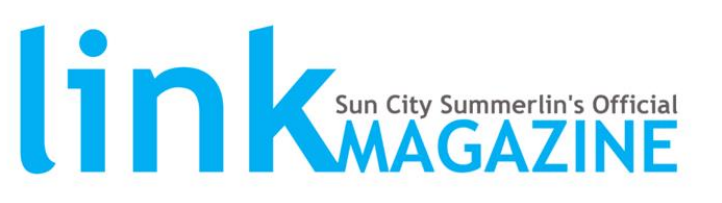

Type here to search our website

**Our Top Picks** 

Q

suncitylink.com

10:31 AM

🎱 🖹 57% 🔳 🗋

●○○○○ Sprint 穼

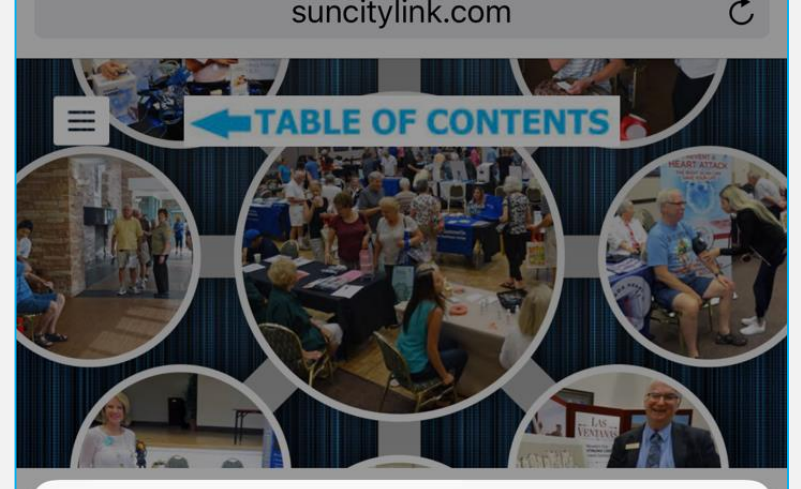

### **STEP # 4**: Look for "Add to Home Screen".

AirDrop. Share instantly with people nearby. If they turn on AirDrop from Control Center on iOS or from Finder on the Mac, you'll see their names here. Just tap to share.

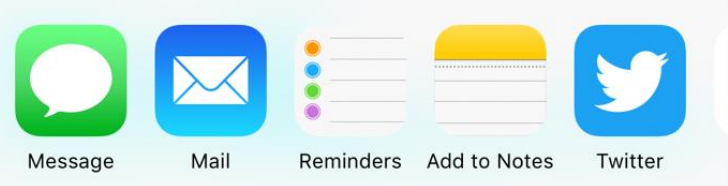

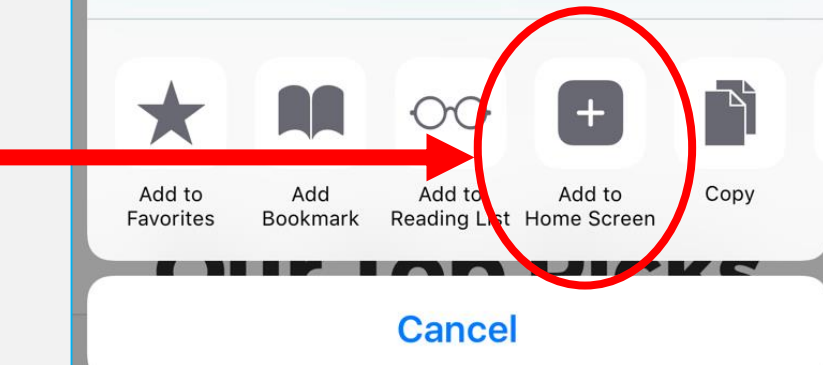

<u>STEP # 5:</u> 1) Hit the (X) to delete the current text: "Table of Contents – HOME"

#### 2) Change name to "LINK"

3) Hit the Add button

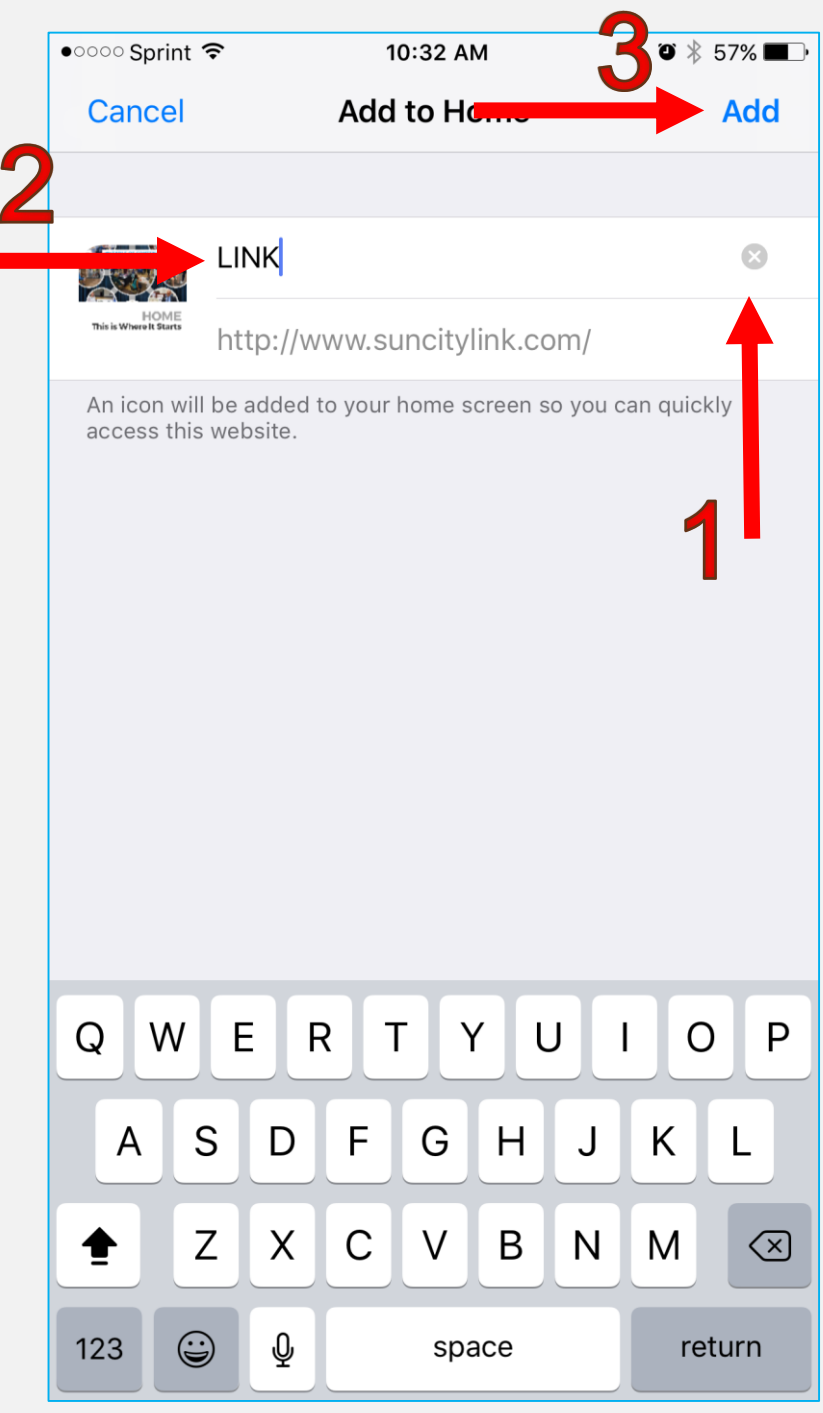

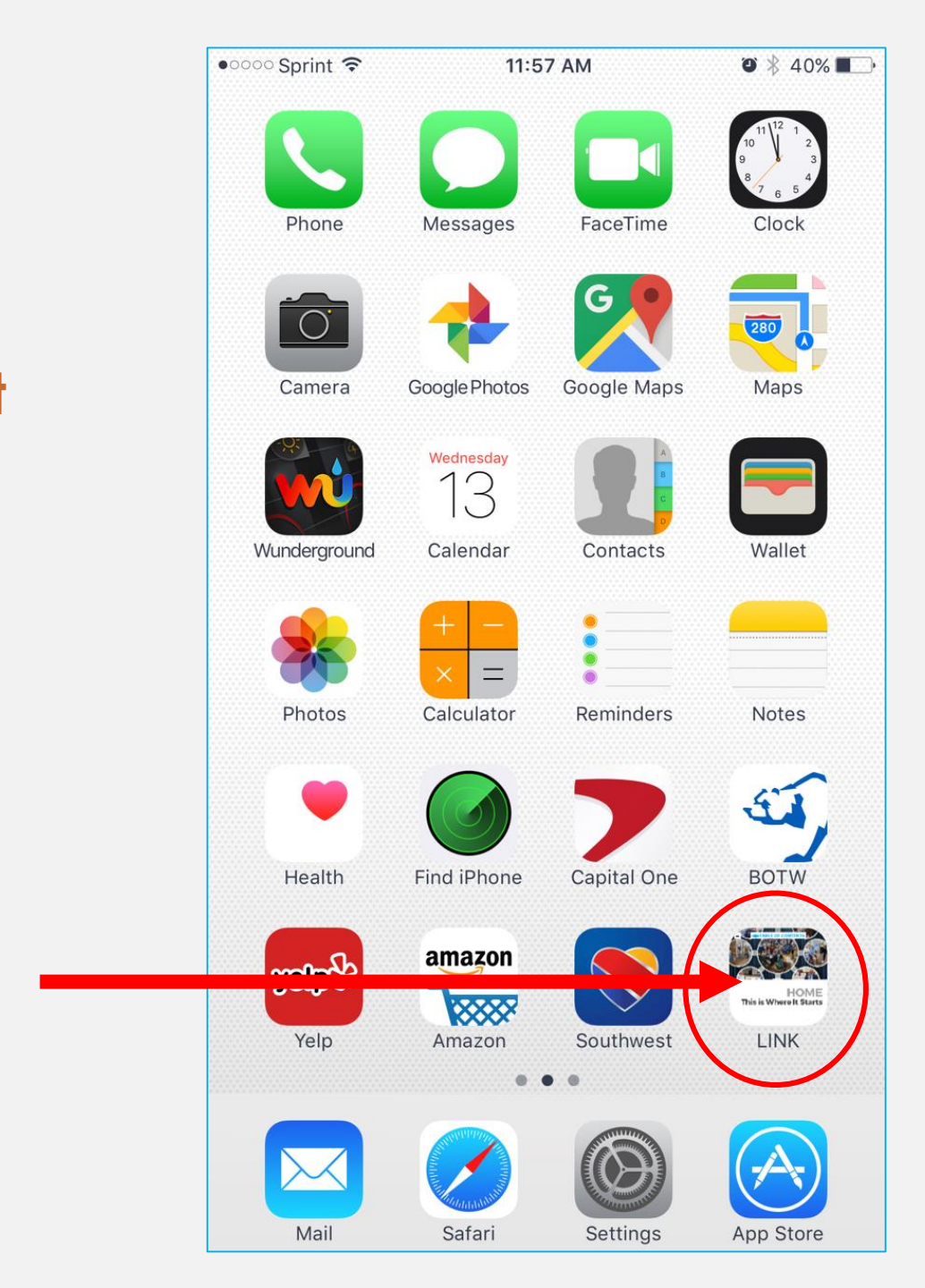

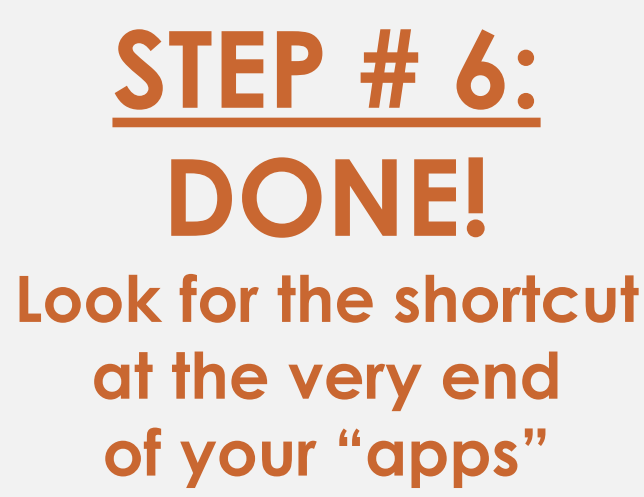

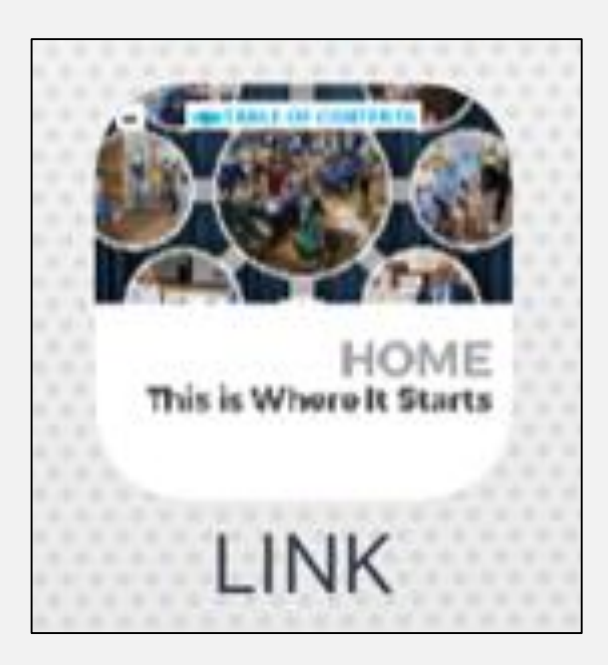